# i繳費操作說明

#### 學費繳納

1. 信用卡學費繳納/查詢

2. 銀聯卡繳學費(請務必事先確認帳戶餘額或與發卡行確認所提供單筆額度是否足夠繳納費用)

#### 生活繳費

1.信用卡費(繳費前請確認發卡銀行是否屬平台繳納信用卡機構對象)

#### 2.台電電費

- 3.水費(台北市自來水費/臺灣自來水費)
- 4.瓦斯費(欣欣瓦斯)
- 5.電信費(中華電信/遠傳/台灣之星/台灣大哥大)
- 6.停車費(新北市路邊停車費/臺中市路邊停車費)
- 7. 社區管理費(繳納前請先行與管委會確認是否有透過本平台繳納)
- 8. 汽機車燃料費
- 9.貸款
- 10.健保費
- 11.eTag 儲值

#### 繳納國稅及地方稅

【僅限使用 i 繳費 APP 及中國信託信用卡(含簽帳金融卡)】

- 1.下載 i 繳費 APP
- 2. 繳綜所稅
- 3.其他地方稅(綜所稅核定補徵稅款/使用牌照稅/房屋稅/地價稅)

# 繳費操作步驟

| 信用卡繳學費                                                                                                    | 生活繳費      銀聯卡繳學費      繳費紀錄查詢                                                                                                    |
|----------------------------------------------------------------------------------------------------|----------------------------------------------------------------------------------------------------|
| 學費繳納/查詢                                                                                                    | 信用卡繳學費繳納/查詢                                                                                                    |
| 合作發卡銀行                                                                                                    | 請參昭繳費單/四聯單輸入學校代號(10碼數字)                                                                                                    |
| 繳費證明單                                                                                                    |                                                                                                    |
| 注意事項                                                                                                    | 旦迪学仪1\號<br>請參照繳費單/四聯單輸入繳款帳號(銷帳編號)                                                                                                    |
| 各發卡行分期訊息                                                                                                    |                                                                                                    |
| <b>久</b> 發上行值 <b>亩</b> 回自                                                                                                    | 微負単就明     日     日      日      日 |
| 百货下门废惠訊总                                                                                                    | 學費繳納/查詢 資料清除                                                                                                    |
| 入「信用卡號」、                                                                                                    | 「卡片有效期限」、「卡片背面末三碼」按【繳費】<br>生活業費 錄聲卡證學費 業費記錄查論                                                                                                    |
| 入「信用卡號」、<br>伯用+ 武禄氏<br>費繳納/查购                                                                                                    | 「卡片有效期限」、「卡片背面末三碼」按【繳費】<br>生活業費 <sup>銀程千葉学費</sup> 業費紀錄查時<br>學費繳納/查詢                                                                                                    |
| 入「信用卡號」、<br>信用卡威學費<br>費繳納/查购<br>作發卡銀行                                                                                                    | 「卡片有效期限」、「卡片背面末三碼」按【繳費】<br>生活業費 錄聲+業學費 業費記錄查論<br>學費繳納/查詢<br>童調結果                                                                                                    |
| 入「信用卡號」、<br>信用卡款/尋找<br>費邀納/查购<br>作發卡銀行<br>費證明單                                                                                                    | 「卡片有效期限」、「卡片背面末三碼」按【繳費】<br>生活業費 <sup>銀程卡業学費</sup> 業費紀錄查論<br>學費繳納/查詢<br>查詢結果<br>學校名稱: 財團                                                                                                    |
| 入「信用卡號」、<br>個用卡盘尋找<br>費獎納/查夠<br>作發卡銀行<br>費證明單<br>章寧項                                                                                                    | <ul> <li>「卡片有效期限」、「卡片背面末三碼」按【繳費】</li> <li>生活繳費 銀融干繳學費 鐵費記錄查論</li> <li>學費繳納/查詢</li> <li>查詢結果</li> <li>學校名稱: 財團</li> <li>學校代號: 8 B</li> <li>學生報名: 潤O端</li> </ul>                                                                                                    |
| 入「信用卡號」、<br>信用卡數/尋找<br>費繳納/查购<br>作發卡銀行<br>。<br>費邀明單<br>意事項<br>發卡行分期訊息                                                                                                    | 「卡片有效期限」、「卡片背面末三碼」按【繳費】<br>生活繳費 銀要+繳學費 繳費紀錄查論<br>學費繳納/查詢<br>查詢結果<br>學校名稱: 財團<br>學校代號: 8 8<br>學生姓名: 測O權<br>繳數報號: 26 1                                                                                                    |
| 入「信用卡號」、<br>適用+設厚費<br>費繳納/查购<br>作發卡銀行<br>費證期單<br>意単項<br>發卡行分期訊息<br>發卡行後惠訊息                                                                                                    | 「 卡 片 有 效 期 限 」、「 卡 片 背 面 末 三 碼 」 按 【 繳 費 】<br>生 活 繳 費 録 聖 두 邀 學 妻 老 夢 章 論<br>學 費 繳 納 / 查 詢<br>· 查 詢 話 果<br>· 學校 代 辑 : 財 圖<br>· 學校 代 辑 : 8 8<br>· 學生姓 名 : 測 〇 櫂<br>· 邀 款 報 號 : 26 1<br>· 激 款 金 額 : 3000元 臻                                                                                                    |
| 入「信用卡號」、<br>信用卡數學獎<br>委邀納/查為<br>计發卡銀行<br>該要遵明單<br>該象爭項<br>發卡行分期訊息                                                                                                    | 「 卡 片 有 效 期 限 」、「 卡 片 背 面 末 三 碼 」 按 【 繳 費 】<br>生 活 繳 費 ① ① ② ⑦ ② ⑦ ③ ③ ③ ③ ③ ⑤ ③ ③ ⑤ ⑤ ③ ③ ⑤ ⑤ ③ ⑤ ⑤ ⑤ ⑥ ⑥ ⑥ ⑥                                                                                                    |
| 入「信用卡號」、<br>個用+成為為<br>器盤納/查詢<br>計發未銀行<br>調整開單<br>設業單項<br>設業行分期訊息<br>發表卡行後專訊息                                                                                                    | <ul> <li>「卡片有效期限」、「卡片背面末三碼」按【繳費】</li> <li>生活繳費 銀聯+繳學費 繳費紀錄臺錄</li> <li>學費繳納/查詢</li> <li>臺詢結果</li> <li>學校名稱: 財團</li> <li>學校代號: 8 B</li> <li>學生姓名: 測O權</li> <li>繳款報號: 26 1</li> <li>驗放報號: 26 1</li> <li>驗放報號: 3000元整</li> <li>備用卡號:</li></ul>                                                                                                    |
| 入「信用卡號」、                                                                                                    | <ul> <li>「卡片有效期限」、「卡片背面末三碼」按【繳費】</li> <li>生活滋費</li> <li>(建活滋費</li> <li>(建設業)</li> <li>(建設業)</li> <li>(建設業)</li> <li>(建設業)</li> <li>(建設業)</li> <li>(建設業)</li> <li>(建設業)</li> <li>(建設業)</li> <li>(建設業)</li> <li>(建設業)</li> <li>(建設業)</li> <li>(生活滋費)</li> <li>(建設業)</li> <li>(建設業)</li> <li>(建設業)</li> <li>(生活滋費)</li> <li>(生活滋費)</li> <li>(生活満)</li> <li>(生活満)</li> <li>(生活()</li> <li>(生活()</li></ul>                                                                                                    |
| 入「信用卡號」、<br>備用卡盘尋式<br>費繳納/查夠<br>作發卡銀行<br>調證明單<br>認事項<br>發卡行分期訊章                                                                                                    | <ul> <li>「卡片有效期限」、「卡片背面末三碼」按【繳費】</li> <li>生活繳費</li> <li>建酒繳費</li> <li>建酒類集</li> <li>學校名稱: 財團</li> <li>學校代碼: 8 8</li> <li>學生姓名: 潤O檔</li> <li>整款報號: 26 1</li> <li>繳款報號: 26 1</li> <li>繳款報號: 3000元整</li> <li>備用卡號:</li></ul>                                                                                                    |
| 入「信用卡號」、                                                                                                    | <ul> <li>「卡片有效期限」、「卡片背面末三碼」按【繳費】</li> <li>生活塗費 銀幣+塗學費 塗費2錄查詢</li> <li>學費繳納/查詢</li> <li>臺詢結果</li> <li>學校代號: 8 8</li> <li>學生姓名稱: 財團</li> <li>學校代號: 8 8</li> <li>學生姓名: 潤O檔</li> <li>激放帳號: 26 1</li> <li>総放氣號: 26 1</li> <li>総放氣號: 26 1</li> <li>結放氣號: 3000元整</li> <li>信用卡號:</li></ul>                                                                                                    |
| 入「信用卡號」、<br>(6用卡)(本)<br>各類総納/直執<br>各数総約/重執<br>各数総明單<br>主意単項<br>主意単項<br>主意単項<br>主意単項<br>主意単項<br>主意単項<br>主意単項<br>主意単項<br>主意単項<br>主意単項                                                                                                    | <ul> <li>「卡片有效期限」、「卡片背面末三碼」按【繳費】</li> <li>生活繳費</li> <li>建酒繳費</li> <li>建酒益費</li> <li>建四二</li> <li>建四二</li> <li>建四二</li> <li>建四二</li> <li>建四二</li> <li>建四二</li> <li>建四二</li> <li>建四二</li> <li>二</li> <li>二</li></ul>                                                                                                    |
| 入「信用卡號」、<br>個冊中國(四)<br>一個冊中國(四)<br>一冊中國(四)<br>一冊中國(四)<br>一個冊中國(四)<br>一個冊中國(四)<br>一個冊中國(四)<br>一個冊中國(四)<br>一個冊中國(四)<br>一個冊中國(四)<br>一個冊中國(四)<br>一個冊中國(四)<br>一個冊中國(四)<br>一個冊中國(四)<br>一個冊中國(四)<br>一個冊中國(四)<br>一個冊中國(四)<br>一個冊中國(四)<br>一個冊中國(四)<br>一個冊中國(四)<br>一個冊中國(四)<br>一個冊中國(四)<br>一個冊中國(四)<br>一冊中國(四)<br>一個冊中國(四)<br>一個冊中國(四)<br>一冊中國(四)<br>一冊中國(四 | 「卡片有效期限」、「卡片背面末三碼」按【繳費】         生活激费       銀幣 + 滋学数       塗裁記錄查錄         學費繳納/查詢         臺詢結果         學校代號       8       8         學校代號       8       8         學校代號       8       8         學校代號       8       8         學校代號       1       1         一一一一一一一一一一一一一一一一一一一一一一一一一一       1       1         一一一一一一一一一一一一一一一一一一一一一一       1       1         「「「」」」」」」」」」」」」」」」」」」」」」」」」」」」」」」」」」」                                                                                                    |

| 3.閱讀條文後若同意請按【同意,繼續進行繳費】                                                    |
|----------------------------------------------------------------------------|
| 繳款帳號: 20190101                                                             |
| · · · · · · · · · · · · · · · · · · ·                                      |
| · · · · · · · · · · · · · · · · · · ·                                      |
| 提醒心: 信用下繳內学雜費一經繳款成功後, 即無法取购父易或制返, 定台<br>提供公期項事式红利回饋建於徵弗前件於約%的發上行, 禁你不同實建勿使 |
| 定快力朔後志戈紅利山與胡水誠莫加元后詞心的致下1],石心不问忘胡勿使<br>田信田上物付,謝謝!                           |
| י נאמנאמי נו אמו באר בערבו בע                                              |
| 同意,繼續進行繳費<br>                                                              |
|                                                                            |
| 逸,走首提供刀州废武我 <u>乱</u> 利出旗 <u>胡水敌贫利</u> 力 <u></u> 有 <u>胡</u> 寇时较             |
| 卡行,若您不同意請勿使用信用卡繳付,謝謝!                                                      |
| 4. 繳納成功·若需繳費證明單按【列印繳費證明單】                                                  |
| 信用卡線學獎 生活繳费 銀聯卡繳學獎 繳费紀錄查詢                                                  |
| <b>學費繳納/查詢</b> 學費繳納/查詢                                                     |
| 合作發卡銀行 交易結果                                                                |
| > 繳費證明單 交易日期: 20<br>交易序號: 42                                               |
| 注意車項 學校名稱: 財團. 學                                                           |
| 告疑卡行分期訊息                                                                   |
| 音號卡行振興時間 學生姓名: 測〇檔<br>総数帳號: 20 11                                          |
| 繳款金額: 100元整                                                                |
| 信用卡號: 41 09                                                                |
| 授權碼: 032310                                                                |
| 型的自動: 201 32<br>您的信用卡已授權成功,該筆交易將無法取消,請於二個工                                 |
| 作日後,登入本繳款平台"學費繳納」查詢是否扣款成功,                                                 |
|                                                                            |
| 繳款金額: 100元整                                                                |
| 信用卡號: 4182 9609                                                            |
| 查詢日期: 2019-03-28 15:53:32                                                  |
| 您的信用卡已授權成功,該筆交易將無法取消。請於二個工                                                 |
| 作日後,登入本繳款平台『學費繳納』查詢是否扣款成功。                                                 |
| 列印繳費證明單                                                                    |
| 本資料僅作為『交易證明』使用,不得作為「繳費收據」,亦                                                |
| 無法作為「抵稅」或申請任何證明之用,若您需要繳費收據,<br>請跟您所就讀之學校申請。                                |
| 我要申請中信卡學費分期付款                                                              |
| 即日起~2019/3/31,中國信託信用卡提供學費分期付款,可分                                           |
| 4、6、9、12期還。申辦4期0利率,申辦6、9、12期享免收前4                                          |
|                                                                            |
|                                                                            |
|                                                                            |
|                                                                            |

## 查詢/補列印繳費證明單

1. 依照繳費單輸入「學校代號」、「繳款帳號」按【學費繳納/查詢】

| 信用卡繳學費   | 生活繳費            | 銀聯卡繳學費                   | 繳費紀錄查詢 |
|----------|-----------------|--------------------------|--------|
| 學費繳納/查詢  | 信用卡繳學習          | 費繳納/查詢                   |        |
| 合作發卡銀行   | 請參照繳費單/四點       | #單輸入學校代號(10碼數:           | 字)     |
| 繳費證明單    | 88 .0<br>查詢學校代號 |                          |        |
| 注意事項     | 請參照繳費單/四點       | <sup>讲</sup> 單輸入繳款帳號(銷帳編 | 滤)     |
| 各發卡行分期訊息 | 110<br>繳費單說明    | 2                        |        |
| 各發卡行優惠訊息 | 學書繳給            | <b>冰</b> 杳詢              | 料洁除    |
|          |                 |                          |        |
|          |                 |                          |        |

#### 2. 完成查詢結果,按【列印繳費證明單】

| 學費繳納/查詢  | 學費繳納/          | 查詢     |                         |
|----------|----------------|--------|-------------------------|
| 合作發卡銀行   | 查詢結果           |        |                         |
| 繳費證明單    | <b>學校名稱:</b>   | 國立     | 大學                      |
| 注意事項     | 交易日期:          | 2019/  | 上午 10:45:47             |
| 各發卡行分期訊息 | 交易序號:          | 0      | C55                     |
| 各發卡行優惠訊息 | 學校代號:<br>繳款帳號: | 88     | 40                      |
|          | 學生姓名:          | 林0     |                         |
|          | 繳款金額:          | 13655  | 元整                      |
|          | 信用卡號:          | 41     | 09                      |
|          | 授權碼:           | 027589 | )                       |
|          | 查詢日期:          | 2019   | 03                      |
|          | 交易成功後需         | 兩個工作   | 日,學校始收到您的繳費結果。          |
|          |                | 列      | 印繳費證明單                  |
|          | 本資料僅作為         | 『交易證『  | <b>归』使用,不得作為「繳費收據」,</b> |

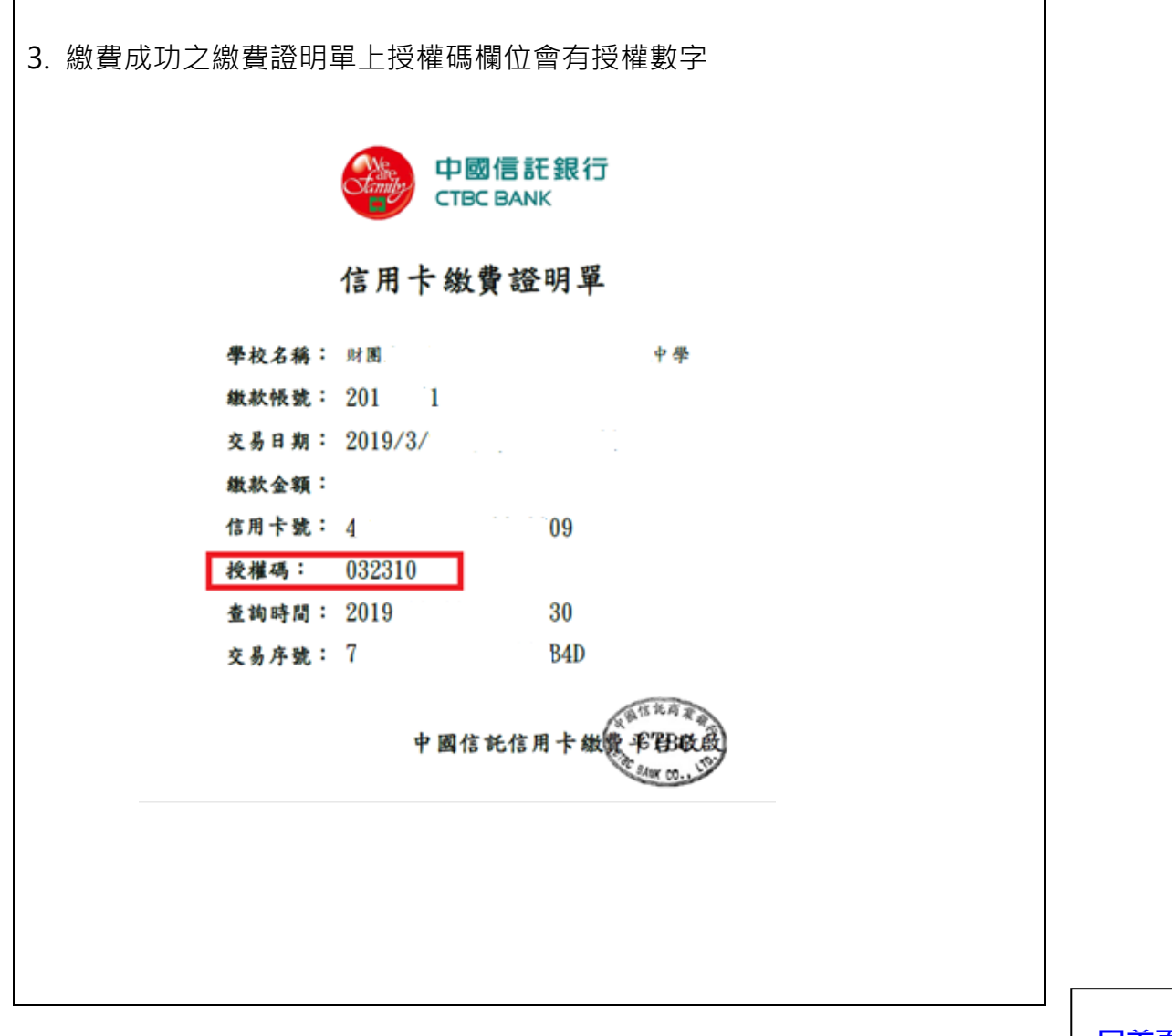

| 銀聯卡繳學  | 費                               |         |
|--------|---------------------------------|---------|
| (請務必事5 | <b>先確認帳戶餘額或與發卡行確認所提供單筆額度是</b> 否 | 足夠繳納費用) |
| 1.依照繳費 | 望輸入「學校代號」、「繳款帳號」按【學費繳納/查讀       | 詢】查詢是否需 |
| 繳費     |                                 |         |
|        | □ 学费                            |         |
|        |                                 |         |
|        | 请参照缴费单输入学校代号                    |         |
|        | 请输入10码数字                        |         |
|        | 请参照缴费单输入缴款帐号(销帐编号)              |         |
|        | 请输入缴款帐号(销帐编号)                   |         |
|        | <u>缴费单说明</u>                    |         |
|        | 资料查询 资料清除                       |         |
| 2.核對資料 | 無誤後按【確定繳費】                      |         |
|        | 学费 查询结果                         |         |
| 学校     | 名称: 財團〉 學                       |         |
| 学校1    | 代号: 88 .8                       |         |
| 缴款     | 帐号: 20 1                        |         |
| 缴费     | 单金额: 新台币   元整                   |         |
| 手续     | 费金额:新台币 元整                      |         |
| 共计     | 刷卡金额: 新台币, 元整                   |         |
| 手续     | 费率: 1.5%                        |         |
|        | 确定缴费    回上一页                    |         |
|        |                                 |         |
|        |                                 |         |
|        |                                 |         |
|        |                                 |         |

| 3.畫面轉導至銀聯在線支付頁面,輸入卡號按【下一步】                                                                                                    |
|----------------------------------------------------------------------------------------------------|
| Control Forgetant      在线支付     Control Forgetant      の      Control Forgetant      マンローク     Control Forgetant     Control Forgetant |
| IT年会報:193.00 TWD IT年編後代: 882430001920102200 商件名稱: chinapay tution test IT#I#F#(-)                                                      |
| <b>叙勒</b> 卡支付                                                                                                    |
| 直接付款 登録付款<br>1 私 2 私 2 私 2 私 2 私 2 私 2 私 2 私 2 私 2 私                                                                                   |
| Come many many x x x 1500 MING. SUSW?                                                                                                  |
| 下會步                                                                                                    |
|                                                                                                    |
| 4.輸入「銀聯卡號」、「有效期」、「卡背面末三位數」後按【免費獲取】,手機收                                                                                                 |
| 到短信驗證碼後輸人「短信驗證碼」、「校驗碼」,閱讀銀聯用戶服務協議後勾<br>器                                                                                               |
| 選问息业按【唯祕竹就】                                                                                                    |
| ● 系统已成功加起了安全投始。例如常常要就真正确入结晶的安全!       ● 原始中午時                                                                                          |
| 報知 12 月 33 年<br>請知入 回用 中立 2007時 101 - 60 - 0 0+13                                                                                      |
| +将至末三匹數: ●●●●                                                                                                    |
| 總行讀旨手號號: 852-*****22 接留手線就已設定?<br>短信物證時: 111111 《 <b>決測</b> 詞》                                                                         |
| tores: Emerged Billion                                                                                                    |
|                                                                                                    |
| 補罪行政                                                                                                    |
| 5.繳納成功·可截圖留存畫面                                                                                                    |
| □ 学费 缴纳结果                                                                                                    |
| 缴款账号:                                                                                                    |
| 缴款金额: 新台币4,413 元整                                                                                                    |
| 状态:授權成功                                                                                                    |
| 6.訊息狀態【授權中】請洽中國信託客服專線:(02)2745-8080                                                                                                    |

#### 信用卡費(繳費前請確認發卡銀行是否屬平台繳納信用卡機構對象)

1. 選擇「發卡行」·輸入「銷帳編號」、「繳款金額」·詳閱注意事項後勾選已瞭 解並按【同意】

2. 輸入「身分證號碼/統編」並選擇「轉出行」·輸入「轉出帳號」、「驗證碼」 按【確認】

3.繳納成功,可截圖留存畫面

| 信用卡繳學費    | 生活繳費                                   | 銀聯卡繳學費                                          | 繳費紀錄查詢                          |
|-----------|----------------------------------------|-------------------------------------------------|---------------------------------|
| 🔁 信用卡     | 信用卡費                                   |                                                 |                                 |
| 分 電費      | 信用卡機構:                                 | 青選擇發卡銀行                                         | •                               |
| ◇ 水費      | 繳款金額:                                  |                                                 |                                 |
| □ 瓦斯費     | 繳款方式: 🔹                                | 活期性存款帳戶,僅附<br>手續費:10元整                          | <b>&amp;繳本人帳單</b>               |
| 電信費       | 使用「i繳費平台                               | 1」以非約定活期性帳戶                                     | 5、信用卡或簽                         |
| 😂 停車費     | 帳 金 融 卡 繳 費 ( 秋<br>「 i 繳 費 平台」 係 透過    | 兄)汪意爭填:<br>劉「e-Bill全國繳費平台」及「                    | <br>電子化繳費稅處理                    |
| ☆ 社區管理費   | 平台」提供即時以您的<br>多張帳單之代收費用服<br>益,請於使用本服務調 | 內非約定活期性帳戶、信用卡<br>服務平台(以下稱本服務)。<br>前,詳細閱讀下列注意事項, | 或簽帳金融卡繳付<br>為了保障您的權<br>若您對本服務尚有 |
| ì 汽機車燃料費  | ◎ 本人已詳閱及瞭                              | 解上開注意事項並同意                                      | <u></u><br>遵守。                  |
| ❹3 貸款     | 同音                                     |                                                 | 上一百                             |
| ₩ 健保費     |                                        |                                                 | - ^                             |
| 층 e Tag儲值 |                                        |                                                 |                                 |

| _ |   | _ |
|---|---|---|
| 므 | 百 | 貝 |
|   |   |   |

| 合電電費          |         |                        |                    |  |
|---------------|---------|------------------------|--------------------|--|
| 請輸入代收截止日      | 3       |                        |                    |  |
| 2.請輸入電號/檢算    | 號       |                        |                    |  |
| 8.查核碼         |         |                        |                    |  |
| <b>.</b> 繳款金額 |         |                        |                    |  |
| .繳款方式         |         |                        |                    |  |
| 5.繳費          |         |                        |                    |  |
| 信用卡繳學費        | 生活繳費    | 銀聯卡繳學費                 | 繳費紀錄查詢             |  |
|               | 台雷雷曹    |                        |                    |  |
| 分電費           |         |                        | 輸入範例               |  |
| ◇ 水費          | 代收截止日:  | 民國 例:104 年 例:01        | 1 月 例:02 日         |  |
| □ 瓦斯費         | 電號/檢算號: |                        |                    |  |
| 📮 電信費         | 查核碼:    | 請輸入3碼數字                |                    |  |
| 向 停車費         | 繳款金額:   |                        |                    |  |
| ☆ 社區管理費       | 溆款方式:   | ◎ 中國信託信用卡及资<br>手續費:0元整 | <b>没喉金鹰卡</b>       |  |
| ▲ 汽機車燃料費      | 確定      | 送出 資                   | <sub>程</sub> 料清除   |  |
| () 合約         |         | 现行信用卡及关网深泽卡尚主加入本       | - 酒納書服教 .          |  |
|               | 目前其他語   | M1160 FX美國連進下向不加八平     | · / 只 部、 # 10( 5 / |  |

| 水費(台北        | 市自來水費  | /臺灣自來 | 水費)                  |               |                                         |
|--------------|--------|-------|----------------------|---------------|-----------------------------------------|
| 1. 選擇水       | 公司     |       |                      |               |                                         |
| 2. 請輸入       | 、水號(共1 | 0碼)   |                      |               |                                         |
| 3. 繳款方       | 式      |       |                      |               |                                         |
| 4. 繳費        |        |       |                      |               |                                         |
|              |        |       |                      |               |                                         |
| 信用           | F繳學費   | 生活繳費  | 銀聯一                  | 卡繳學費          | 繳費紀錄查詢                                  |
|              | F      | 水費    |                      |               |                                         |
| ∲ 電費         |        | 選擇水公司 | 台北市自來水費              |               |                                         |
| ◇ 水費         |        | 請輸入水號 | 台北市自來水費<br>[]臺灣自來水費  |               |                                         |
| 〇 瓦斯書        | 圭      | 副大    | 請輸入1碼其數字             | <u>*</u>      |                                         |
| 📮 電信書        | 专      | 中區    | 請輸入2碼其數字             | ±             |                                         |
| 🖨 停車書        | 麦      | 戶號    | 請輸入6碼其數字             | <u>•</u>      |                                         |
| ☆ 社區會        | 管理費    | 微款方式  | 請輸入1碼央數字<br>≈ 中國信託信日 | 日卡及签帳全        |                                         |
| ▶ 汽機■        | 刺燃料費   |       | 手續費:0元整              |               | 演遊費服務,優先開放中國                            |
| ❹3貸款         |        |       | 信託信用卡及繁帙金融1 ◎ 活期性存款由 | ₹・<br>長戶(僅限繳本 | 人帳單)                                    |
| <b>計</b> 健保雪 | 圭      |       | 手續費:0元               | 整<br>整        | - · · · · · · · · · · · · · · · · · · · |
|              |        |       |                      |               |                                         |

| 瓦斯費(欣欣瓦斯) |         |                                  |                      |  |
|-----------|---------|----------------------------------|----------------------|--|
| 1. 欣欣瓦斯   |         |                                  |                      |  |
| 2. 用戶號碼   |         |                                  |                      |  |
| 3. 繳款方式   |         |                                  |                      |  |
| 4. 繳費     |         |                                  |                      |  |
| 信用卡繳學費    | 生活繳費    | 銀聯卡繳學費                           | 繳費紀錄查詢               |  |
|           | 瓦斯費     |                                  |                      |  |
| ∲ 電費      | 選擇瓦斯公司: | 欣欣瓦斯                             | •                    |  |
| ◇ 水費      | 用戶號碼:   |                                  |                      |  |
| 〇 瓦斯費     | 繳款方式:   | ● 中國信託信用卡及發<br>手續費:0元整           | <b>簽帳金融卡</b>         |  |
| - 電信費     |         | 目前其他銀行信用卡及美國運猛<br>先開放中國信託信用卡及發帳金 | 去尚未加入本項繳費服務,優<br>融長。 |  |
| 💮 停車費     | 資料查     | を詞 資                             | 料清除                  |  |
| ☆ 社區管理費   |         |                                  |                      |  |
| 🚺 汽機車燃料費  |         |                                  |                      |  |
| ◎ 貸款      |         |                                  |                      |  |
| ₩ 健保費     |         |                                  |                      |  |
| 🚔 eTag儲值  |         |                                  |                      |  |
|           |         |                                  |                      |  |

| 1. 選擇電信公司   |                  |                                                              |   |
|-------------|------------------|--------------------------------------------------------------|---|
| 2. 選擇繳費項目   |                  |                                                              |   |
| 3. 請輸入用戶號碼  |                  |                                                              |   |
| 4. 請輸入身分證字號 | 虎/統編             |                                                              |   |
| 5. 請選擇繳款方式  |                  |                                                              |   |
| 6. 詳閱及瞭解注意马 | <b>『</b> 項並同意遵 ] | 子<br>子                                                       |   |
| 7. 繳費       |                  |                                                              |   |
| 信用卡繳學費      | 生活繳費             | 銀聯卡繳學獎 繳費紀錄查請                                                | 9 |
|             | 電信費              |                                                              |   |
| ☆ 電費        | 選擇電信商:           | 中華電信                                                         |   |
| ◇ 水費        | 選擇繳費項目:          | 遠傳<br>台灣之星<br>台灣大 <u>二</u> 十                                 |   |
| □ 瓦斯費       |                  | 中華電信輸入範例                                                     |   |
|             | 身分證字號/統編:        |                                                              |   |
| ○○ 停車聲      | 潮気家、ノフェし:        | ● 中國信記16日下友愛眼玉融下<br>手續費:0元若用下友愛眼玉融下                          |   |
| ▶ 汽機車燃料費    |                  | <ul> <li>売期放車=========</li> <li>○ 活期性存款帳戶,僅限繳本人帳單</li> </ul> |   |
| ◎ 貸款        |                  | 手續費:0元整                                                      |   |
| ┣┪ 健保費      | 資料查計             | <b>資料</b> 清除                                                 |   |
| 🚍 eTag儲值    |                  |                                                              |   |

## 停車費(新北市路邊停車費/臺中市路邊停車費)

- 1. 選擇停車費項目
- 2. 請選擇車種(汽車/機車)
- 3. 請輸入車號
- 4. 請選擇繳款方式
- 5. 詳閱及瞭解注意事項並同意遵守
- 6. 繳費

| 信用卡繳學費       | 生活繳費     銀聯卡繳學費     繳費紀錄查讀                                                                                                    |
|--------------|----------------------------------------------------------------------------------------------------|
| ∃信用卡         | 停車費                                                                                                    |
| 5 電費         | 選擇停車費: 臺北市路邊停車費                                                                                                    |
| 水費           | 車種: ◎汽車 ◎機車                                                                                                    |
| 了瓦斯費         | 車號:                                                                                                    |
| 電信費          | 繳款方式: ● 活期性存款帳戶,僅限繳本人帳單<br>手續費:0元整                                                                                                    |
| ] 停車費        | 繳款說明                                                                                                    |
| 1 社區管理費      | <ol> <li>若查詢不到停車資訊或有疑義,請撥打機關電話0800-229-129(<br/>關上班時間)。</li> </ol>                                                                                                    |
| 入機車燃料費       | <ol> <li>本服務僅提供繳費期限內之停車繳費單(催繳單、舉發單)查詢繳<br/>費。</li> </ol>                                                                                                    |
| <b>3</b> 貸款  | 3. 倘逾繳費期限之停車單(催繳單、舉發單),暫不提供查詢列印。                                                                                                    |
| 健保費          | <ol> <li>若已至超商繳費或申請金融機構代扣服務或信用卡線上繳費,<br/>勿重覆繳費。</li> </ol>                                                                                                    |
|              |                                                                                                    |
| 🚔 停車費        | 繳款說明                                                                                                    |
| ☆ 社區管理費      | <ol> <li>若查詢不到停車資訊或有疑義,請撥打機關電話0800-229-129(<br/>關上班時間)。</li> </ol>                                                                                                    |
| う機車燃料費       | <ol> <li>本服務僅提供繳費期限內之停車繳費單(催繳單、舉發單)查詢繳<br/>費。</li> </ol>                                                                                                    |
| ◎3 貸款        | 3. 倘逾繳費期限之停車單(催繳單、舉發單),暫不提供查詢列印。                                                                                                    |
| <b>₩</b> 健保費 | <ol> <li>若已至超商繳費或申請金融機構代扣服務或信用卡線上繳費, 請<br/>勿重覆繳費。</li> </ol>                                                                                                    |
| 🚔 eTag儲值     | 使用「i繳費平台」以非約定活期性帳戶、信用卡或簽<br>帳金融卡繳費(稅)注意事項:                                                                                                    |
|              | 「i 繳費平台」係透過「e-Bill全國繳費平台」及「電子化繳費稅處理<br>平台」提供即時以您的非約定活期性帳戶、信用卡或簽帳金融卡繳付<br>多張帳單之代收費用服務平台(以下稱本服務)。為了保障您的權<br>益,請於使用本服務前,詳細閱讀下列注意事項,若您對本服務尚有<br>一一一一一一一一一一一一一一一一一一一一一一一一一一一一一一一一一一一一 |
|              | 同意    回上一頁                                                                                                    |

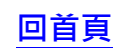

| 社區管理費(繳納前詞  | 清先行與管委會            | 確認是否有透過ス               | 本平台繳納)        |
|-------------|--------------------|------------------------|---------------|
| 1. 社區代號     |                    |                        |               |
| 2. 請輸入繳款帳號  |                    |                        |               |
| 3. 請選擇繳款方式  |                    |                        |               |
| 4. 資料查詢,確認約 | 敫費資料               |                        |               |
| 信用卡繳學費      | 生活繳費               | 銀聯卡繳學費                 | 繳費紀錄查詢        |
|             | 社區管理費              |                        |               |
| 今電費         | 社區代號: 請參           | 照繳費單/輸入社區代碼(1          | 0碼數字)         |
| ◇ 水費        | 査<br>約 款 伸発・ → 本 ぬ | 〕社區代號<br>四卿弗留應2.卿敦領調(約 | 光山巨々白白色)      |
| □ 瓦斯費       | 繳款方式: ●中           | 國信託信用卡手續費              | · 0元整         |
| 電信費         | 目;<br>卡            | 前其他銀行信用卡尚未加入本項繳費即      | 服務,優先開放中國信託信用 |
| 💮 停車費       | 資料查                | 韵 資                    | [料清除          |
|             |                    |                        |               |
| ▶ 汽機車燃料費    |                    |                        |               |
| ◎3 貸款       |                    |                        |               |
| ₩ 健保費       |                    |                        |               |

| 汽  | 機車燃料費                                                                                                    |                                                                                                    |                                                                                                    |                                                                                                    |
|----|----------------------------------------------------------------------------------------------------|----------------------------------------------------------------------------------------------------|----------------------------------------------------------------------------------------------------|----------------------------------------------------------------------------------------------------|
| 1. | 銷帳編號                                                                                                    |                                                                                                    |                                                                                                    |                                                                                                    |
| 2. | 繳款金額                                                                                                    |                                                                                                    |                                                                                                    |                                                                                                    |
| 3. | 繳納截止日                                                                                                    |                                                                                                    |                                                                                                    |                                                                                                    |
| 4. | 身分證號碼/統編                                                                                                    |                                                                                                    |                                                                                                    |                                                                                                    |
| 5. | 識別碼                                                                                                    |                                                                                                    |                                                                                                    |                                                                                                    |
| 6. | 繳款方式                                                                                                    |                                                                                                    |                                                                                                    |                                                                                                    |
| 7. | 詳閱及瞭解注意事項                                                                                                    | 並同意遵守                                                                                                    |                                                                                                    |                                                                                                    |
| 8. | 同意-進行繳費                                                                                                    |                                                                                                    |                                                                                                    |                                                                                                    |
|    | 信用卡繳學費                                                                                                    | 生活繳費                                                                                                    | 銀聯卡繳學費                                                                                                    | 繳費紀錄查詢                                                                                                    |
|    |                                                                                                    |                                                                                                    |                                                                                                    |                                                                                                    |
|    |                                                                                                    | 汽機車燃料費                                                                                                    | 8                                                                                                    |                                                                                                    |
|    | る。電費                                                                                                    | 汽機車燃料費<br><sup>鐵款類別:</sup>                                                                                                    | 40005                                                                                                    |                                                                                                    |
|    | <ul> <li>✓ 電費</li> <li>△ 水費</li> </ul>                                                                                                    | 汽機車燃料費<br><sup></sup>                                                                                                    | 40005<br>動入範例                                                                                                    |                                                                                                    |
|    | <ul> <li>✓ 電費</li> <li>○ 水費</li> <li>○ 瓦斯费</li> </ul>                                                                                                    | 汽機車燃料費<br>繳款購別:<br>銷帳編號:<br>繳款金額:                                                                                                    | 40005<br>動入範例                                                                                                    |                                                                                                    |
|    | <ul> <li>◇ 電費</li> <li>◇ 水表</li> <li>○ 瓦斯费</li> <li>□ 電信费</li> <li>○ 停車费</li> </ul>                                                                                                    | 汽機車燃料費<br>繳款類別:<br>銷帳編號:<br>繳款金額:<br>繳納截止日:                                                                                                    | 40005<br>輸入龍例<br>例:2016 年 例:00                                                                                                    | 1月191:02日                                                                                                    |
|    | <ul> <li>◇ 電費</li> <li>◇ 水表</li> <li>○ 瓦斯表</li> <li>□ 電信表</li> <li>○ 停車表</li> <li>○ 社區管理表</li> </ul>                                                                                                    | 汽機車燃料費<br>繳款類別:<br>銷帳編號:<br>繳款金額:<br>繳納截止日:<br>身分證號碼/統編:<br>識別碼:                                                                                                    | 40005<br>[<br>翰入範例]<br>[<br>[ 例]:2016] 年 [例:00                                                                                                    | 1月191:02日                                                                                                    |
|    | <ul> <li>◇ 電費</li> <li>◇ 水表</li> <li>○ 瓦斯表</li> <li>○ 電費</li> <li>○ 停車表</li> <li>① 社區管理表</li> <li>● 汽機車燃料表</li> </ul>                                                                                     | 汽機車燃料費<br>繳款類別:<br>銷帳編號:<br>繳款金額:<br>繳納載止日:<br>身分證號碼/統編:<br>識別碼:<br>繳款方式:                                                                                                    | 40005<br>動入載例<br>例1:2016 年 例1:0<br>                                                                                                    | 1月191:02日                                                                                                    |
|    | <ul> <li>◇ 電費</li> <li>◇ 水表</li> <li>○ 瓦斯表</li> <li>○ 電費</li> <li>○ 社區管理费</li> <li>○ 六機車燃料費</li> <li>○ 3 汽機車燃料費</li> </ul>                                                                                | 汽機車燃料費<br>繳款購別:<br>銷帳編號:<br>繳款金額:<br>繳納截止日:<br>身分證號碼/統編:<br>識別碼:<br>繳款方式:                                                                                                    | 40005<br>輸入範例<br>[<br>[<br>[<br>[<br>[<br>[<br>[<br>[<br>[<br>[<br>[<br>[<br>[                                                                                                    | 1 月 初1:02 日<br>5,僅限繳本人帳單<br>戶、信用卡或햛帳金 🍃                                                                                                    |
|    | <ul> <li>◇ 電費</li> <li>◇ 水費</li> <li>◇ 瓦斯费</li> <li>○ 瓦斯费</li> <li>○ 電信费</li> <li>○ 仲車費</li> <li>◇ 社區管理費</li> <li>○ 注数</li> <li>◇ 貸款</li> <li></li></ul>                                                  | > 一 一 一 一 一 一 一 一 一 一 一 一 一 一 一 一 一 一                                                                                                    | 40005<br>輸入範例<br>例:2016年例:00<br>※活期性存款帳片<br>手續費:0元型<br>以非約定活期性帳。<br>事項:2平台。                                                                                                    | 1 月 191:02 日<br>= • 僅限繳本人帳單<br>= • 債用卡或鍍帳金                                                                                                    |
|    | <ul> <li>✓ 電費</li> <li>◇ 水費</li> <li>◇ 瓦斯费</li> <li>○ 瓦斯费</li> <li>○ 電信要</li> <li>◇ 仲車费</li> <li>◇ 社區管理要</li> <li>◇ 社區管理要</li> <li>◇ 注機車燃料費</li> <li>◇ 資款</li> <li>● 佳保费</li> <li>○ eTag儲值</li> </ul>     | > 一、 秋逆 車 火然 米斗 妻<br>繳款 類別:<br>銷帳 編號:<br>繳款 金額:<br>繳款 金額:<br>繳款 金額:<br>繳款 金額:<br>總別碼:<br>繳款 方式:<br>使用「: 總費平台」。<br>融下繳費 (稅)注意<br>「,」總費平台」。<br>應下 約費 (稅)注意<br>「,」總費平台」。<br>應是 4 四時 2 元約 2 元<br>第 一般費 平台」。 | 40005<br>参入部例<br>例12016年例100<br>「約12016年例100<br>「新会社の「「一」<br>「「一」<br>「」<br>「」<br>「」<br>「」<br>「」<br>「」<br>「」<br>「」<br>「」<br>「 | 1 月 191:02 日<br>■ ,僅限繳本人帳單<br>■ 、信用卡或鍍帳金<br>及「電子仁味實稅渴理平<br>与変領全聯专能行多張<br>局了保障您的種益;購於<br>對本服務尚者不履解或不                                                                                                    |
|    | <ul> <li>◇ 電費</li> <li>◇ 水费</li> <li>◇ 瓦斯费</li> <li>○ 瓦斯费</li> <li>○ 電信费</li> <li>◇ 停車费</li> <li>◇ 竹健車燃料費</li> <li>◇ 汽機車燃料費</li> <li>◇ 汽機車燃料費</li> <li>◇ 含款</li> <li>▲ 論 健保費</li> <li>◇ eTag儲值</li> </ul> | 汽稅幾 車 燃然料 費<br>繳 款類別:<br>銷帳編號:<br>繳款金額:<br>繳納截止日:<br>身分證號碼/統編:<br>識別碼:<br>繳款方式:           使用「 i 繳費平台」%遵導「           使用「 i 繳費平台」%遵導「           查, #40時以您的評評」           使用思點表示:           每一 本人已詳閱及瞭解     | 40005<br>動入範例<br>例1:2016 年 例1:0<br>「別:2016 年 例1:0<br>「」<br>「「」<br>「「」<br>「」<br>「」<br>「」<br>「」<br>「」<br>「」                                                                                                    | 1 月 191:02 日<br>5 , 僅限繳本人帳單<br>F 、信用卡或鍍帳金<br>及 「 單子 ( ) 牌 一 代 ) 一 代 )<br>5 家 ( ) 電子 ( ) 博 / ) 代 ) · ( ) · ( ) |

#### 貸款

# (花旗(台灣)銀行/匯豐(台灣)銀行/三信商銀/遠東銀行/凱基銀行/安泰銀行)

- 1. 貸款銀行/委託業者
- 2. 請輸入繳款金額
- 3. 繳款方式
- 4. 詳閱及瞭解注意事項並同意遵守
- 5. 繳費

| 信用卡繳學費       | 生活繳費                                         | 銀聯卡繳學費                                         | 繳費紀錄查詢                       |  |
|--------------|----------------------------------------------|------------------------------------------------|------------------------------|--|
|              | 貸款                                           |                                                |                              |  |
| 今電費          | <mark>貸款銀行/委託業者:</mark>                      | : 請選擇                                          |                              |  |
| ◇ 水費         | <b>繳款金額</b> :                                | 前選擇<br>021 花旗(台灣)商業銀行<br>081 匯豐(台灣)商業銀行        | デ<br>デ                       |  |
| ○ 瓦斯費        | 繳款方式:                                        | 147 三信商業銀行<br>805 遠東國際商業銀行<br>809 凱其銀行         |                              |  |
| <b>電信費</b>   | 使用「i繳費平台」以<br>幅全融上繳费(鉛)》                     | 816 安泰商業銀行<br> 816 安泰商業銀行<br>以非約定活期性帳戶、        | 信用卡或簽                        |  |
| 停車費          | 「i繳費平台」係透過「e-                                | ェ急 爭 換 ・<br>Bill全國繳費平台」及「電·                    | <br>子化繳費稅處理                  |  |
| ☆ 社區管理費      | 平台」提供即時以您的非約<br>多張帳單之代收費用服務平<br>益,請於使用本服務前,請 | 〕定活期性帳戶、信用卡或3<br>2台(以下稱本服務)。為<br>詳細閱讀下列注意事項,若5 | 養帳金融卡繳付<br>了保障您的權<br>您對本服務尚有 |  |
| ▶ 汽機車燃料費     | ◎ 本人已詳閱及瞭解上                                  | 開注意事項並同意遵                                      | <del>,</del><br>जि.          |  |
| ◯33 貸款       | 同意                                           |                                                | 一頁                           |  |
| <b>₩</b> 健保費 |                                              |                                                |                              |  |
| 🚔 eTag儲值     |                                              |                                                |                              |  |

回首頁

| 健保費   |                                                                             |                                                                           |                                                                   |                                               |
|-------|-----------------------------------------------------------------------------|---------------------------------------------------------------------------|-------------------------------------------------------------------|-----------------------------------------------|
| 1. 繳款 | (單上之轉入帳號                                                                    |                                                                           |                                                                   |                                               |
| 2. 身分 | ·證號碼/統編                                                                     |                                                                           |                                                                   |                                               |
| 3. 繳款 | 金額                                                                          |                                                                           |                                                                   |                                               |
| 4. 繳款 | 方式                                                                          |                                                                           |                                                                   |                                               |
| 5. 詳閱 | 因瞭解注意事項主                                                                    | 位同意遵守                                                                     |                                                                   |                                               |
| 6. 繳費 |                                                                             |                                                                           |                                                                   |                                               |
|       | 信用卡繳學蟲                                                                      | 生活繳費                                                                      | 銀聯卡線學藝                                                            | 繳要紀錄查詢                                        |
|       |                                                                             | 健保費                                                                       |                                                                   |                                               |
|       | ☆ 電費                                                                        | 繳款單上之轉入帳                                                                  | Soft :                                                            |                                               |
|       | △ 水費                                                                        |                                                                           | 金民健康保险代收款 语句<br>金、利息、分期處納 健保實                                     | 保险复、補充保险复、)带纳<br>、補助保险复、全民健康保                 |
|       | □ 瓦斯費                                                                       | 身分證號碼/統編:                                                                 | 除好回基金算款分期還還款                                                      | 頃、繳納IC+±工本費等                                  |
|       | - 電信費                                                                       | 繳款金額:                                                                     |                                                                   |                                               |
|       | (二)停車費                                                                      | 繳款方式:                                                                     | ◎ 活期性存款帳                                                          | ・僅限繳本人帳                                       |
|       |                                                                             | 使用「i繳費平台」                                                                 | 事 子續費 370<br>」以非約定活期性帳戶                                           | ▶ 信用卡或簽 🚔                                     |
|       | Section of the sector should street update                                  | 帳金融卡繳費(税                                                                  | )注意事項:<br>[e-Bill全國繳費平台,及「                                        | 電子化繳費稅處理                                      |
|       |                                                                             | 「:繳費平台」係透過                                                                |                                                                   |                                               |
|       |                                                                             | 「i 繳畫平台」係透過<br>平台」提供即時以您的<br>多張帳單之代收費用服<br>益,這於使用本服務前                     | 非約定活期性帳戶、信用卡<br>務平台(以下稱本服務)・<br>,詳細關續下列注意書項。                      | 或靈帳金融卡繳付<br>為了保障您的權<br>等你就本服務的有               |
|       |                                                                             | 「 i 歲雲平台」係透過<br>平台」提供即時以您的<br>多張帳單之代收費用服<br>益,請於使用本服務前<br>□ 本人已詳閱及瞭角      | 非約定活期性帳戶、信用卡;<br>務平台(以下稱本服務)。<br>,詳細閱讀下列注意事項,<br>译上開注意事項並同意;      | 或驚暢金融千繳付<br>為了保障您的權<br>答您對本服務尚有<br>遵守-        |
|       | <ul> <li>▶ 八號車漸漸有致</li> <li>● 貸款</li> <li>● 健保費</li> <li>● Tag儲值</li> </ul> | 「   繳要平台」 機透過<br>平台」 攝供即時以您的<br>多張儀單之代收費用都服務前<br>站 請於使用本服務前<br>● 本人已詳閱及瞭別 | 非的這個短端戶。信用卡約<br>新平台(以下編本服務));<br>。詳細間續下列注意事項。<br>译上開注意事項並同意       | 或繁備金融+未設付<br>局子保障/2010<br>結(型)本服務(約有<br>響(守・) |
|       | <ul> <li>▶ 八號車加州支</li> <li>● 貸款</li> <li>➡ 健保費</li> <li>● eTag儲值</li> </ul> | 「 1 繳賣平台」係透過<br>平台」提供即時以位的<br>多張張軍之代收費用服<br>益,請於使用用本服務前<br>一一本人已詳聞及瞭別     | 非約定活期性條戶。信用卡<br>期平台(以下條本服務):<br>・詳細間續下列注意事項。<br>岸上開注意事項並同意<br>(1) | 或藥積金融 ÷総付<br>局了保障近的種<br>皆应對本服務的有<br>當守 -      |

# eTag 儲值 1. 請輸入車號 2. 身分證號碼/統編 3. 繳款方式 4. 詳閱及瞭解注意事項並同意遵守 5. 繳費

| 信用卡繳學費    | 生活繳費                                                       | 銀聯卡繳學費                                               | 繳費紀錄查詢                            |  |  |
|-----------|------------------------------------------------------------|------------------------------------------------------|-----------------------------------|--|--|
| 🔁 信用卡     | eTag儲值                                                     |                                                      |                                   |  |  |
| ∲ 電費      | 車號:                                                        | -                                                    |                                   |  |  |
| ◇ 水費      | 身分證號碼/統編:                                                  |                                                      |                                   |  |  |
| 〇瓦斯費      | 繳款方式:                                                      | <ul> <li>活期性存款帳戶,</li> <li>手續費:3元整</li> </ul>        | 僅限繳本人帳單                           |  |  |
| 電信費       | 使用「i繳費平台」                                                  | 以非約定活期性帳戶                                            | 🔍 信用卡或簽 🧯                         |  |  |
| 🚔 停車費     | 帳金融卡繳費(稅) 「i繳費平台」係透過「                                      | 帳金融卡繳費(稅)注意事項:<br>「i繳費平台」係透過「e-Bill全國繳費平台」及「電子化繳費稅處理 |                                   |  |  |
| 🔓 社區管理費   | 平台」提供即時以您的非<br>多張帳單之代收費用服務                                 | F約定活期性帳戶、信用卡<br>8平台(以下稱本服務)。                         | 或簽帳金融卡繳付<br>為了保障您的權<br>共存戰士 82300 |  |  |
| ▶ 汽機車燃料費  | <ul> <li>△ · · · · · · · · · · · · · · · · · · ·</li></ul> | □ 詳細閱讀 ▷ 勿注思事惧,<br>                                  |                                   |  |  |
| ❶3 貸款     | 同辛                                                         |                                                      | 上_百                               |  |  |
| ₩ 健保費     | 四息                                                         | 同意    回上一頁                                           |                                   |  |  |
| 🚔 e Tag儲值 |                                                            |                                                      |                                   |  |  |

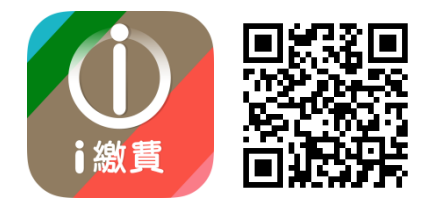

#### i 繳費 APP 輕鬆繳稅 3 步驟

#### 【步驟1】下載i 繳費 APP

Android、IOS 版皆適用,下載後即可使用各項繳費、稅

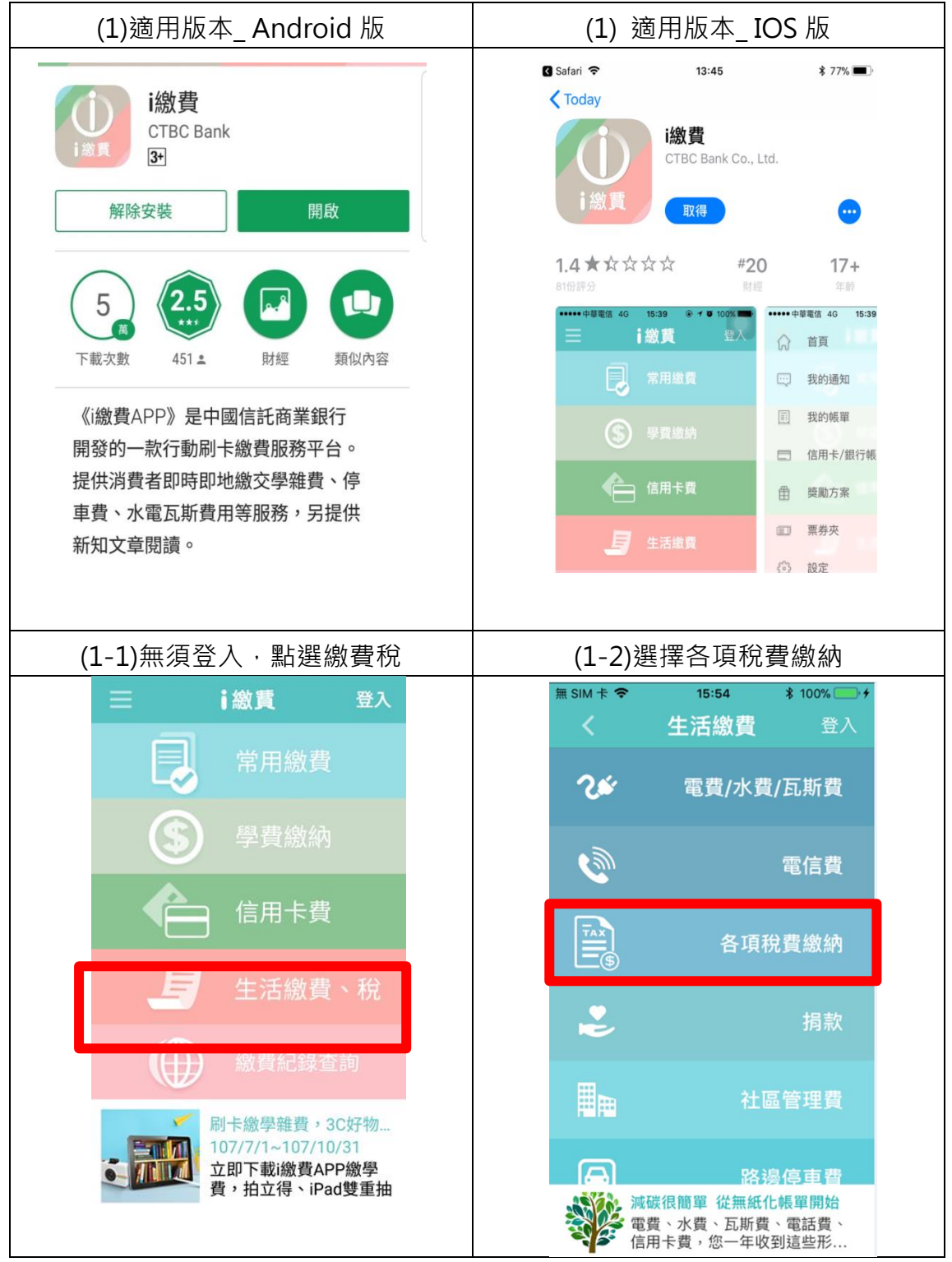

#### 【步驟 2】註冊 i 繳費會員

# 可設定記憶繳費帳單、信用卡/帳戶資料,節省輸入資料時間

| (2-1) 點選『登入』                                                                       | (2-2) 點選註冊                                                     |
|------------------------------------------------------------------------------------|----------------------------------------------------------------|
| 三 i繳費 登入 ○ 常用繳費                                                                    | ⅰ繳貫                                                            |
| ⑤     學費繳納       ⑥     信用卡費                                                        | 手機號碼 使用者代號                                                     |
| <ul> <li>         上 活 繳 費、稅         (金) 総費紀錄查詢         刷卡繳學雜費,3C好物     </li> </ul> | 密碼<br><u>忘記密碼</u><br>登入                                        |
| 107/7/1~107/10/31<br>立即下載i繳費APP繳學<br>費,拍立得、iPad雙重抽<br>(2-3)輸入註冊資料                  | 註册<br>(2-4) 勾選個資運用告知事項                                         |
| 會員註冊                                                                               | 密碼                                                             |
| 帳號(請輸入手機號碼)                                                                        |                                                                |
| 限使用台灣手機號碼註冊<br>電子郵件信箱                                                              | 6~20位英數字混合,不可四個相同數字(例<br>1111、aaaa),或連續四個英文/數字(例12<br>34、abcd) |
|                                                                                    | 冉次確認密碼                                                         |
| 設定使用者代號                                                                            | 圖形驗證碼                                                          |
| 6~20位英數字混合,不可四個相同數字(例<br>1111、aaaa),或連續四個英文/數字(例12<br>34、abcd)                     | <b>4015</b><br>重新產生<br>請輸入圖形驗證碼                                |
| 再次確認使用者代號                                                                          | 我已閱讀 <u>個人資料運用告知事項</u><br>確認                                   |

| (2-5) 輸入驗證碼                                                                                                    | (2-6) 確認 email 信箱                                                                        |  |  |
|----------------------------------------------------------------------------------------------------|------------------------------------------------------------------------------------------|--|--|
| i 繳費<br>之(注)<br>0936 01                                                                                                    | 簡訊認證成功。<br>恭喜,只差一步就完成註冊囉!                                                                |  |  |
| 一级磁响已产级公主态的于极<br>輸入驗證碼<br>基於10公確內完成驗證<br>重新取得認證碼 確認                                                                                                    | chun bank.com<br>驗證信已經發送至您的信箱<br>請於1小時內完成驗證<br>重新發送 變更email                              |  |  |
| (2-7)點選連結 email 開通                                                                                                    | (2-8)驗證成功回 APP 使用                                                                        |  |  |
| <image/> <image/> <image/> <section-header><section-header><section-header><section-header><text><text><text><text></text></text></text></text></section-header></section-header></section-header></section-header> | i 繳實<br>E-mail驗證成功<br>請回i繳費APP登入使用                                                       |  |  |
| (2-9)使用前進行登入                                                                                                    | (2-10)繳費時可選擇記住卡號                                                                         |  |  |
| ;繳貫                                                                                                    | く 各項稅費繳納 登入<br>繳款類別:使用牌照稅(11221)<br>銷帳編號:630290000020521<br>繳稅金額:1000 元整<br>總納載止日:071231 |  |  |
| 手機號碼                                                                                                    | ·                                                                                        |  |  |
| 使用者代號                                                                                                    | 請輸入信用卡號                                                                                  |  |  |
| 密碼                                                                                                    | 4563 6508                                                                                |  |  |
| <u>忘記密碼</u>                                                                                                    | 請輸入信用卡有效月年                                                                               |  |  |
| 登入                                                                                                    | 01     ▼     月     19     ▼     年       記住信用卡號,下次繳費更方便                                   |  |  |

| 選擇記住卡號,系統將以1元刷卡進行驗證,不會進行扣款,執行「確定」即可                                    |
|------------------------------------------------------------------------|
| <b>★ 19 .ul 100% ■ 10:16</b><br><b>&lt; 學費繳納</b> 登出                    |
| 學校名稱:測試學校<br>學校代號:8814600606<br>學生姓名:測OO生<br>繳款帳號:000006<br>繳款金額:100元整 |
| i繳費系統將以1元刷卡進行<br>驗證,但不會進行扣款,敬<br>請放心。<br>確定                            |
| 請輸入卡片背面末三碼 <u>圖示</u>                                                   |
| 回上一頁下一步                                                                |

#### 【步驟3】繳稅

(註)綜所稅核定補徵稅款/使用牌照稅/房屋稅/地價稅·歡迎使用 QRCODE 掃描·

回首頁

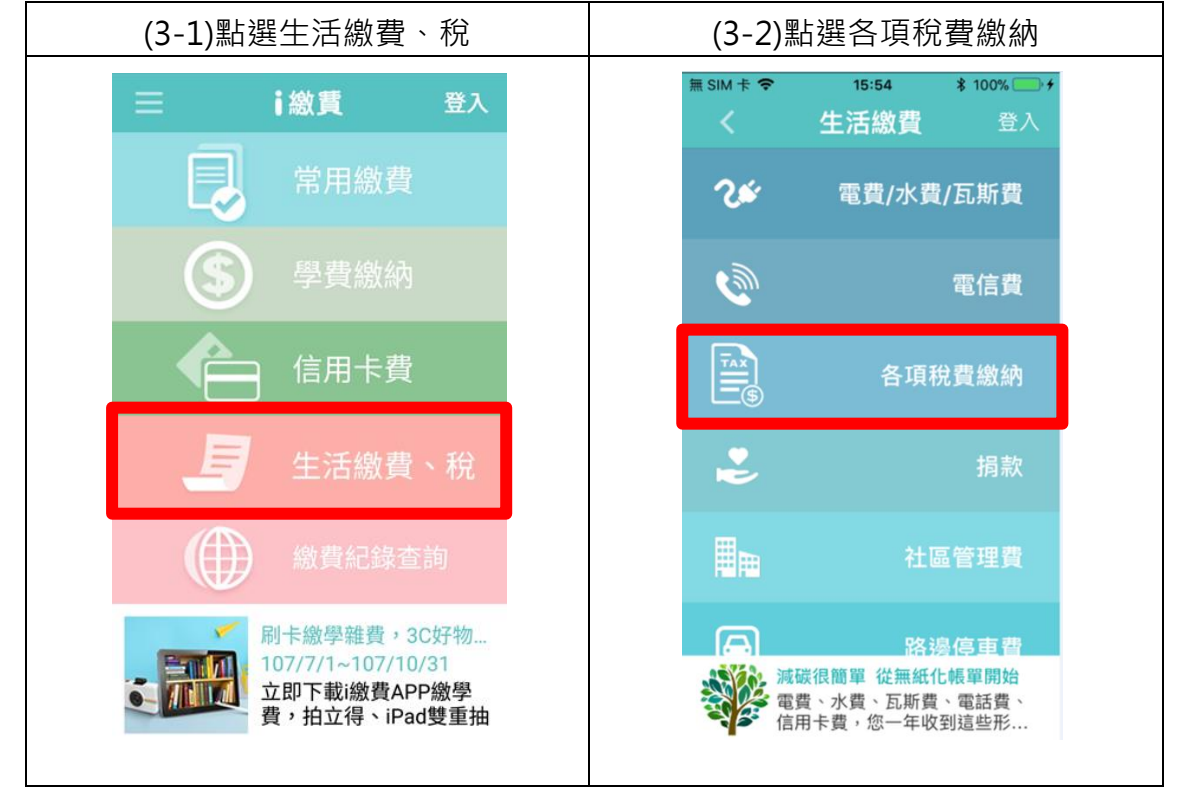

# 省去輸入資料麻煩及錯誤

| (3-3)繳稅流程(範例-綜所稅)                                 | (3-4)繳綜所稅注意事項提醒                                                                              |
|---------------------------------------------------|----------------------------------------------------------------------------------------------|
| く 各項稅費繳納 登入                                       | く 各項稅費繳納 登入                                                                                  |
| 綜合所得稅結算<br>申報自繳稅款 其他                              | 結合所得权結算<br><u>申報台繳权数</u> 其他                                                                  |
| 綜所稅核定補徵稅款<br>使用牌照稅 / 房屋稅 / 地價稅                    | 所屬年度 106                                                                                     |
| 繳款類別                                              | 1.除每年5月份综合所得稅結算申報自                                                                           |
| 銷帳編號                                              | 繳稅款案件,得於結算申報截止日前<br>取消授權外,其餘案件一經授權成<br>功,不得取消或更正。                                            |
| 繳款金額                                              | <ol> <li>2.綜合所得稅結算申報自繳稅款(不含</li> <li>外僑)限以申報戶內納稅義務人本人或</li> <li>配偶名義持有的信用卡(僅能使用1張</li> </ol> |
|                                                   | 信用卡)。<br>3.「身分證統一編號」欄位請輸入持<br>卡人身分證統一編號。                                                     |
|                                                   | 確定                                                                                           |
| 期別代號                                              |                                                                                              |
| (3-5) 輸入繳稅資料                                      | (3-6) 確認繳稅資料及輸入信用卡資料                                                                         |
| く 各項稅費繳納 登入                                       | く 各項税費繳納 登入                                                                                  |
| 統合所得稅結算<br><u>申報自繳稅款</u> 其他                       | 繳款類別:綜合所得稅結算申報自繳稅款<br>(15001)                                                                |
| 所屬年度                                              | 所屬年度:106                                                                                     |
| 106                                               | 身分證統一編號 : C13****51                                                                          |
| 身分證統一編號                                           | 繳稅金額:5000 元整                                                                                 |
| 例:A123456789                                      | 請輸入信用卡號                                                                                      |
| 繳稅金額                                              | 4563 6508                                                                                    |
|                                                   | 請輸入信用卡有效月年                                                                                   |
|                                                   | 01 ▼月19 ▼年                                                                                   |
| <ul> <li>中國信託信用卡及簽帳金融卡</li> <li>手續費:0元</li> </ul> | 記住信用卡號,下次繳費更方便                                                                               |
| 下一步                                               | 回上一頁    下一步                                                                                  |
|                                                   |                                                                                              |

| (3-7)確認交易資料後按同意                                                                                                    | (3-8)交易成功                                                                                                    |     |
|----------------------------------------------------------------------------------------------------|----------------------------------------------------------------------------------------------------|-----|
| く 各項税費繳納 登入                                                                                                    | く 各項税費繳納 登入                                                                                                    |     |
| <ul> <li>繳款類別:綜合所得稅結算申報自繳稅款(15001)</li> <li>所屬年度:106</li> <li>身分證統一編號:C13*****51</li> <li>繳稅金額:5000元整</li> <li>信用卡號:4563-XXXX-XXX-6508</li> <li>信用卡有效期限:2019年01月</li> </ul> | 交易氏期: 2018/10/16 13:15:24<br>交易日期: 2018/10/16 13:15:24<br>交易序號: 9487630733<br>繳款類別: 綜合所得稅結算申報自繳稅款<br>(15001)<br>所屬年度: 106<br>身分證統一編號: C13****51<br>繳稅金額: 5000 元整<br>信用卡號: 4563-XXXX-XXX-6508<br>授權碼: 054288<br>1.您可至財政部Paytax網站查詢繳稅記錄。<br>2.中國信託 <u>智能客服</u> 或24小時客服專線<br>(02)2745-8080。<br>遼可使用螢幕截圖留存本畫面                      |     |
| (20) 谢玢法积(签/团 - 地子份)                                                                                                    |                                                                                                    | 回首頁 |
| く       各項稅費繳納       登入         除后所稅核定補稅稅款       其他         综所稅核定補徵稅款       原屋稅 / 地價稅         繳款類別                                                                          | く         各項稅費繳納         登入           繳款類別:使用牌照稅(11221)         銷帳編號:630290000020521           銷帳編號:630290000020521         繳款金額:1000 元整           繳納截止日:071231         期別代號:07070           納稅義務人身分證統一編號         例:A123456789           ●         中國信託信用卡及簽帳金融卡           手續費:0元         中國信託銀行帳戶           「由上一頁         下一步 |     |

|                                              | (3-11)                                                         | 俞入信用                          | ]卡或帳戶資料    | (帳戶繳費限繳交本人牌照稅)                                                                                                    |
|----------------------------------------------|----------------------------------------------------------------|-------------------------------|------------|----------------------------------------------------------------------------------------------------|
| <                                            | 各項種                                                            | 兌費繳納                          | 登入         | く 各項稅費繳納 登入                                                                                                    |
| 繳款類5<br>銷帳編3<br>繳稅金額<br>繳納截1<br>期別代3<br>請輸入( | 別:使用牌照<br>虎 :630290<br>頃:1000 元<br>上日:07123<br>虎:07070<br>言用卡號 | 积(11221<br>0000020<br>整<br>31 | )<br>521   | <ul> <li>繳款類別:使用牌照殺(11221)</li> <li>註:活期(儲蓄)帳戶限繳交本人牌照稅款,<br/>不可代繳他人牌照稅款。</li> <li>納吸編號:630290000020521</li> <li>繳款金額:1000元整</li> <li>繳納截止日:071231</li> <li>期別代號:07070</li> <li>納稅義務人身分證統一編號</li> </ul> |
| 4563                                         |                                                                |                               | - 6508     | 例:A123456789                                                                                                    |
| 請輸入(<br>01<br>記(                             | 言用卡有效月<br>▼ 月<br>注信用卡號,                                        | 1年<br>19<br>下次繳費              | ▼ 年<br>更方便 | <ul> <li>中國信託信用卡及簽帳金融卡</li> <li>手續費:0元</li> <li>中國信託銀行帳戶</li> <li>手續費:0元</li> </ul>                                                                                                    |
|                                              | 回上一頁                                                           |                               | 下一步        | ◎止─頁   下─步<br>(註)交易成功畫面同(3-8)                                                                                                    |

| <ul> <li></li></ul>                                                                                                    | <ul> <li> <ul> <li></li></ul></li></ul>                                                                                                    | <b>果</b> |
|----------------------------------------------------------------------------------------------------|----------------------------------------------------------------------------------------------------|----------|
| <ul> <li>         (</li></ul>                                                                                                    | 激款類別   各項稅費繳納   本  各項稅費繳納   、   金  分類統一編號   月分證統一編號   月分證統一編號   例: A123456789   《金所得稅結算申報自繳   於合所得稅結算申報自繳   於合所得稅結算申報自繳   於合所得稅結算申報自繳   於合所得稅結算申報自繳   於合所得稅結算申報自繳   於合所得稅結算申報自總   (如說稅炊(1102))   於合所得稅結算申報收該   (中周牌照稅(1122))    使用牌照稅(1122)   使用牌照稅(1122)   使用牌照稅(1122)    使用牌照稅(1122)    使用牌照稅(1122)   使用牌照稅(1122)    使用牌照稅(1122)   使用牌照稅(1122)    使用牌照稅(1122)    使用牌照稅(1122)    使用牌照稅(1122)    使用牌照稅(1122)    使用牌照稅(1122)    使用牌照稅(1122)   位用牌照稅(1122)    位用牌照稅(1122)    位用牌照稅(1122)   位用牌照稅(1122)    位用牌照稅(1122)    位用牌照稅(1122)    位用牌照稅(1122)    位用牌照稅(1122)   位用牌照稅(1122)    位用牌照稅(1122)   位用牌照稅(1122)    位用牌照稅(1122)                                                                                                    | 登入       |
| <ul> <li>▲項稅費繳納</li> <li>●</li> <li>●</li> <li>●</li> <li>●</li> <li>●</li> <li>●</li> <li>●</li> <li>●</li> <li>●</li> <li>●</li> <li>●</li> <li>●</li> <li>●</li> <li>●</li> <li>●</li> <li>●</li> <li>●</li> <li>●</li> <li>●</li> <li>●</li> <li>●</li> <li>●</li> <li>●</li> <li>●</li> <li>●</li> <li>○</li> <li>●</li> <li>○</li> <li>●</li> <li>○</li> <li>●</li> <li>○</li> <li>●</li> <li>○</li> <li>●</li> <li>○</li> <li>●</li> <li>○</li> <li>●</li> <li>○</li> <li>●</li> <li>○</li> <li>●</li> <li>○</li> <li>●</li> <li>○</li> <li>○</li> <li></li></ul>                                                                                                    | 各項稅費繳納       ▼         繳稅類別       ▲         全部       ▼         身分證統一編號       ●         例: A123456789       ▲         総款期間       ●         三個月內       ●         圖形驗證碼       ●         使用牌照稅(1122)       ●         使用牌照稅(1122)       ●                                                                                                    | E的       |
| <ul> <li>繳稅類別</li> <li>全部</li> <li>す</li> <li>身分證統一編號</li> <li>(例: A123456789</li> <li>(款前間)</li> <li>三個月內</li> <li>(百月內</li> <li>(百月內</li> <li>(百月內</li> <li>(百月內</li> <li>(百月內</li> <li>(百月內</li> <li>(百月內</li> <li>(百月內</li> <li>(百月內</li> <li>(百月內</li> <li>(百月內</li> <li>(百月內</li> <li>(百月內</li> <li>(百月內</li> <li>(百月內</li> <li>(百月兩)</li> <li>(百月兩)</li> <li>(百日兩)</li> <li>(百日兩)</li> <li>(百百百兩)</li> <li>(百百兩)<td>激税類別   激税類別   全部   身分證統一編號   例:A123456789   微款期間   三個月內   圖形驗證碼   ● 伊牌照稅(1122)   使用牌照稅(1122)   使用牌照稅(1122)   使用牌照稅(1122)   使用牌照稅(1122)   使用牌照稅(1122)   使用牌照稅(1122)   使用牌照稅(1122)   使用牌照稅(1122)   使用牌照稅(1122)   使用牌照稅(1122)   使用牌照稅(1122)   使用牌照稅(1122)   使用牌照稅(1122)   使用牌照稅(1122)   使用牌照稅(1122)   使用牌照稅(1122)   使用牌照稅(1122)   使用牌照稅(1122)   使用牌照稅(1122)   使用牌照稅(1122)   位用牌照稅(1122)   位用牌照稅(1122)   ●   世用牌照稅(1122)   ○   位用牌照稅(1122)   ○   世用牌照稅(1122)   ○   ○   ○   ○   ○   ○   ○   ○   ○   ○   ○   ○   ○   ○   ○   ○   ○   ○   ○   ○   ○   ○   ○   ○   ○   ○   ○   ○   ○   ○   ○   ○   ○   ○   ○   ○   ○   ○   ○   ○   ○   ○   ○   ○   ○   ○   ○   ○   ○   ○   ○   ○   ○   ○   ○   ○   ○   ○   ○   ○   ○   ○   ○   ○   ○   ○   ○   ○   ○   ○   ○   ○   ○   ○   ○   ○   ○   ○   ○   ○   ○   ○   ○   ○   ○   ○   ○   ○   ○   ○   ○   ○   ○   ○   ○   ○   ○   ○   ○   ○   ○   ○   ○   ○   ○   ○   ○   ○   ○   ○   ○   ○   ○   ○   ○   ○   ○   ○   ○   ○   ○   ○</td><td></td></li></ul> | 激税類別   激税類別   全部   身分證統一編號   例:A123456789   微款期間   三個月內   圖形驗證碼   ● 伊牌照稅(1122)   使用牌照稅(1122)   使用牌照稅(1122)   使用牌照稅(1122)   使用牌照稅(1122)   使用牌照稅(1122)   使用牌照稅(1122)   使用牌照稅(1122)   使用牌照稅(1122)   使用牌照稅(1122)   使用牌照稅(1122)   使用牌照稅(1122)   使用牌照稅(1122)   使用牌照稅(1122)   使用牌照稅(1122)   使用牌照稅(1122)   使用牌照稅(1122)   使用牌照稅(1122)   使用牌照稅(1122)   使用牌照稅(1122)   使用牌照稅(1122)   位用牌照稅(1122)   位用牌照稅(1122)   ●   世用牌照稅(1122)   ○   位用牌照稅(1122)   ○   世用牌照稅(1122)   ○   ○   ○   ○   ○   ○   ○   ○   ○   ○   ○   ○   ○   ○   ○   ○   ○   ○   ○   ○   ○   ○   ○   ○   ○   ○   ○   ○   ○   ○   ○   ○   ○   ○   ○   ○   ○   ○   ○   ○   ○   ○   ○   ○   ○   ○   ○   ○   ○   ○   ○   ○   ○   ○   ○   ○   ○   ○   ○   ○   ○   ○   ○   ○   ○   ○   ○   ○   ○   ○   ○   ○   ○   ○   ○   ○   ○   ○   ○   ○   ○   ○   ○   ○   ○   ○   ○   ○   ○   ○   ○   ○   ○   ○   ○   ○   ○   ○   ○   ○   ○   ○   ○   ○   ○   ○   ○   ○   ○   ○   ○   ○   ○   ○   ○   ○   ○   ○   ○   ○   ○   ○                                                                                                    |          |
| <ul> <li>全部</li> <li>● 分證統一編號</li> <li>● 分證統一編號</li> <li>● 分證統一編號</li> <li>● 公司</li> <li>● 公司</li> <li>● 公司</li> <li>● 公司</li> <li>● 公司</li> <li>● 公司</li> <li>● 公司</li> <li>● 公司</li> <li>● (月內</li> <li>● (日內內</li> <li>● (日牌照稅(1122))</li> <li>● (日牌照稅(1122))</li> </ul>                                                                                                    | 全部       ●         身分證統一編號       全部         例:A123456789       金部         総款期間       総合所得稅結算申報自繳         総款期間       総合所得稅結算申報核定         総款時間:2018/10/16 13:33       轉出銀行:822 中國信託商業          総合所得稅結算申報核定          総合所得稅結算申報核定          総款時間:2018/10/16 13:33          第台研稅稅結算申報核定          総款時間:2018/10/16 13:33          第台出銀行:822 中國信託商業          ●          ●          ●          ●          ●          ●          ●          ●          ●          ●          ●          ●          ●          ●          ●          ●          ●          ●          ●          ●          ●          ●          ●          ● <td>)</td>                                                                                                    | )        |
| <ul> <li>身分證統一編號</li> <li>例:A123456789</li> <li>総款期間</li> <li>三個月內</li> <li>圖形驗證碼</li> <li>6用牌照稅(1122)</li> <li>6用牌照稅(1122)</li> <li>6</li> <li>6用牌照稅(1122)</li> <li>6</li> <li>6用牌照稅(1122)</li> <li>6</li> <li>6</li> <li>6</li> <li>6</li> <li>6</li> <li>6</li> <li>6</li> <li>6</li> <li>6</li> <li>6</li> <li>6</li> <li>7</li> <li>822 中國信託商業銀行</li> <li>4</li> <li>4</li> <li>5</li> <li>6</li> <li>6</li> <li>7</li> <li>8</li> <li>8</li> <li>9</li> <li>487630735</li> <li>総款時間: 2018/10/16 13:36:09</li> <li>4</li> <li>4</li> <li>6</li> <li>6</li> <li>7</li> <li>8</li> <li>9</li> <li>9</li> <li>487630735</li> <li>総款時間: 2018/10/16 13:36:09</li> <li>49</li> <li>49</li> <li>400049554**0308*</li> <li>40007.整</li> <li>5</li> <li>5</li> <li>5</li> <li>5</li> <li>6</li> <li>7</li> <li>8</li> <li>9</li> <li>4</li> <li>9</li> <li>4</li> <li>6</li> <li>7</li> <li>8</li> <li>9</li> <li>8</li> <li>8</li> <li>9</li> <li>8</li> <li>9</li> <li>8</li> <li>9</li> <li>9<td>身分證統一編號       全部          例:A123456789       総合所得稅結算申報自繳<br/>稅款(15001)          繳款期間       総合所得稅結算申報核定<br/>補繳稅款(11002)          二個月內       使用牌照稅(11221)          圖形驗證碼       使用牌照稅(11222)          使用牌照稅(11223)           使用牌照稅(11223)           使用牌照稅(11224)           使用牌照稅(11227)</td><td>22</td></li></ul>                                                                                                    | 身分證統一編號       全部          例:A123456789       総合所得稅結算申報自繳<br>稅款(15001)          繳款期間       総合所得稅結算申報核定<br>補繳稅款(11002)          二個月內       使用牌照稅(11221)          圖形驗證碼       使用牌照稅(11222)          使用牌照稅(11223)           使用牌照稅(11223)           使用牌照稅(11224)           使用牌照稅(11227)                                                                                                    | 22       |
| 分力設加一編號       全部       ●         例:A123456789       総合所得稅結算申報自繳<br>(款(15001))       ●         繳款期間       ●       ●         直個月內       使用牌照稅(1102)       ●         優用牌照稅(1122)       ●       ●         使用牌照稅(1122)       ●       ●         使用牌照稅(1122)       ●       ●         ●       ●       ●         ●                                                                                                    | 分力設加一編號       全部          例:A123456789       総合所得稅結算申報檢定          総款期間       総合所得稅結算申報核定          総款期間       総合所得稅結算申報核定          運個月內       使用牌照稅(11002)          圖形驗證碼       使用牌照稅(1122)          使用牌照稅(1122)           使用牌照稅(1122)                                                                                                    |          |
| 例:A123456789       综合所得稅結算申報追繳<br>稅款(15001)          繳款期間       综合所得稅結算申報核定<br>補繳稅款(11002)          三個月內       使用牌照稅(11221)          圖形驗證碼       使用牌照稅(11222)          使用牌照稅(11223)           黄輸入圖形驗證碼       使用牌照稅(11226)          使用牌照稅(11227)                                                                                                    | 例:A123456789       総合所得稅結算申報倉違<br>稅款(15001)          繳款期間       総合所得稅結算申報核定<br>総稅款(11002)          >       協稅款(11002)           総合所得稅結算申報核定<br>定<br>総稅款(11002)                                                                                                    | 5:09     |
| 総款期間       綜合所得稅結算申報核定<br>補繳稅款(1102)       轉出帳號:000049554**0308*         三個月內       使用牌照稅(1122)          圖形驗證碼       使用牌照稅(1122)          使用牌照稅(1122)           使用牌照稅(1122)           方       使用牌照稅(1122)          使用牌照稅(1122)            使用牌照稅(1122)           使用牌照稅(1122)           使用牌照稅(1122)           使用牌照稅(1122)                                                                                                    | 総款期間       综合所得稅結算申報核定<br>補繳稅款(1102)       轉出帳號:000049554**030          (金)       (金)       (金)          (金)       (金)       (金)          (金)       (金)       (金)          (金)       (金)       (金)          (金)       (金)       (金)          (金)       (金)       (金)          (金)       (金)       (金)          (金)       (金)       (金)          (金)       (金)       (金)          (金)       (C)       (C)          (G)       (C)       (C)          (G)       (C)       (C)          (G)       (C)       (C)          (G)       (C)       (C)          (G)       (C)       (C)          (G)       (C)       (C)          (G)       (G)       (C)          (G)       (G)       (G)          (G)       (G)       (G)          (G)       (G)       (G)          (G)       (G)       (G) <td>銀行</td>                                                                                                    | 銀行       |
| 新約(103)8<br>新会所得稅結算未申報核<br>定補徵稅款(11003)<br>使用牌照稅(11221)<br>使用牌照稅(11222)<br>使用牌照稅(11223)<br>使用牌照稅(11224)<br>使用牌照稅(11226)<br>使用牌照稅(11227)<br>世用牌照稅(11227)<br>世用牌照稅(11227)                                                                                                    | 金合所得稅結算未申報核<br>定補徵稅款(11003)                 三個月內               使用牌照稅(11221)                週形驗證碼               使用牌照稅(11222)                使用牌照稅(11223)<br>使用牌照稅(11224)                使用牌照稅(11224)<br>使用牌照稅(11226)                請輸入圖形驗證碼               使用牌照稅(11227)<br>更用牌照稅(11227)                                                                                                    | B*       |
| 三個月內       使用牌照稅(1122)       手續費:0元整         圖形驗證碼       使用牌照稅(1122)       ●         使用牌照稅(1122)       ●       ●         使用牌照稅(1122)       ●       ●         請輸入圖形驗證碼       使用牌照稅(11226)       ●         使用牌照稅(11227)       ●                                                                                                    | 三個月內       使用牌照稅(11221)       手續費:0元整         圖形驗證碼       使用牌照稅(11223)       ●         使用牌照稅(11224)       ●       ●         請輸入圖形驗證碼       使用牌照稅(11226)       ●         使用牌照稅(11227)       ●       ●                                                                                                    |          |
| <ul> <li>         ・</li> <li>         ・</li></ul>                                                                                                    | <ul> <li>         ・・</li> <li>         ・・</li> <li>         ・</li> <li>         ・・</li> <li>         ・・</li> <li>         ・・</li> <li>         ・</li> <li>         ・</li></ul> |          |
| 使用牌照稅(11223)       ○         使用牌照稅(11224)       ○         請輸入圖形驗證碼       使用牌照稅(11226)       ○         使用牌照稅(11227)       ○                                                                                                    | 使用牌照稅(11223)       ○         使用牌照稅(11224)       ○         請輸入圖形驗證碼       使用牌照稅(11226)       ○         使用牌照稅(11227)       ○                                                                                                    |          |
| 使用牌照稅(11224) ○<br>請輸入圖形驗證碼 使用牌照稅(11226) ○<br>使用牌照稅(11227) ○                                                                                                    | 使用牌照稅(11224)     〇       請輸入圖形驗證碼     使用牌照稅(11226)     〇       使用牌照稅(11227)     〇                                                                                                    |          |
| 請輸入圖形驗證碼 使用牌照稅(11226) ○<br>使用牌照稅(11227) ○                                                                                                    | 請輸入圖形驗證碼 使用牌照稅(11226) ○<br>使用牌照稅(11227) ○                                                                                                    |          |
| 使用牌照稅(11227) 〇                                                                                                    | 使用牌照稅(11227)                                                                                                    |          |
|                                                                                                    |                                                                                                    |          |
| 送出。    送出                                                                                                    | 送出                                                                                                    |          |

中國信託『智能客服』:

https://webchat.ctbcbank.com/webchat/index?Skill=c\_gen&Channel=WE B&KeywordEnabled=Y&FromPageId=TW\_STUDENT 中国位式内职事件。(2022745, 2020

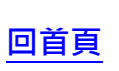

中國信託客服專線:(02)2745-8080